## 广东省药品交易中心

# 药品耗材结算资金账号 管理及关联操作手册

### ▶ 业务介绍:

新注册会员,申请新增结算资金账号,或申请共用原有结算资金账号。

▶ 操作流程:

1.操作界面: 会员管理-结算门户管理-结算资金账号管理, 如图:

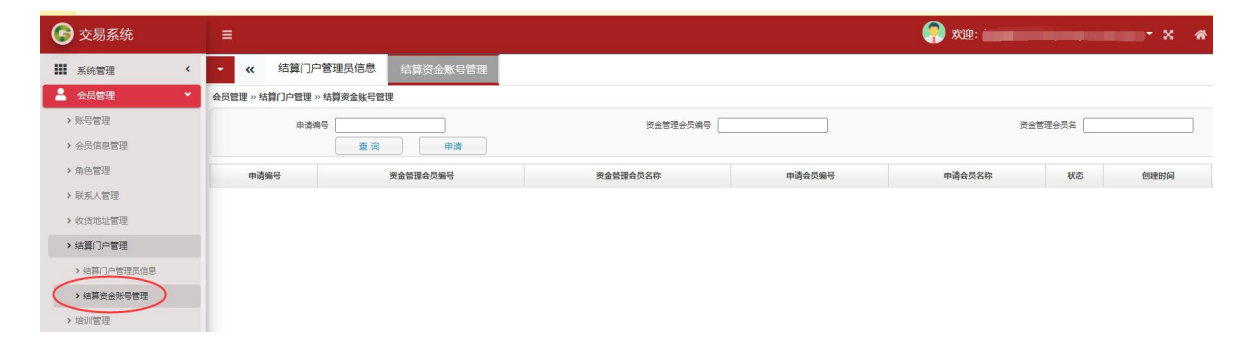

2.申请操作:点击"申请"按钮,页面跳转到申请页面,点击"申请类型",如图 所示:若已有药品/耗材结算账号,可以选择"申请关联",无须理会"申请新增";如 没有结算账号,选择"申请新增",无须理会"申请关联"。

| 6 | 交易系统        |     | =      |        |          |
|---|-------------|-----|--------|--------|----------|
|   | 系统管理        | <   | - «    | 结算资金   | 金账号管理    |
| 2 | 会员管理        | × 1 | 会员管理 » | 会员信息维护 | » 资金账号维护 |
| > | 账号管理        |     | 申请信息   | l      |          |
| > | 会员信息管理      |     |        | * 申请类型 | ~        |
|   |             |     |        | • 会员编号 | 申请关联     |
| , | 用巴官理        |     |        | * 会员名称 | 申请新增     |
| > | 联系人管理       |     |        | ſ      | 保存       |
| > | 收货地址管理      |     |        |        |          |
| > | 结算门户管理      |     |        |        |          |
|   | > 结算门户管理员信息 |     |        |        |          |
|   | ▶ 结算资金账号管理  |     |        |        |          |

2.1 申请新增: 增加一个结算门户交易资金账户(需重新绑定银行账户)。申请类型选择 "申请新增",内容自动填充。点击保存,成功保存后,状态为"生效",不需要审核。如图:

| 🕞 交易系统      | ίτ.                                                                                                    |              |               |            |        |                        |                      |
|-------------|----------------------------------------------------------------------------------------------------|--------------|---------------|------------|--------|------------------------|----------------------|
| ■ 系统管理      | <                                                                                                    | - «          | 结算资金账号管理      | 1          |        |                        |                      |
| 🔒 会员管理      | ~                                                                                                    | 会员管理 » 会     | 员信息维护 » 资金账号编 | 赴          |        |                        |                      |
| > 账号管理      |                                                                                                    | 申请信息         |               |            |        |                        |                      |
| > 会员信息管理    |                                                                                                    |              | * 申请类型 申请新增 · | <b>~</b> ] |        |                        |                      |
| > 角色管理      |                                                                                                    |              | * 会员名称 测试账号专  | 用          |        |                        |                      |
| > 联系人管理     |                                                                                                    |              | 保存            | je         |        |                        |                      |
| > 收货地址管理    |                                                                                                    |              |               |            |        |                        |                      |
| > 结算门户管理    |                                                                                                    |              |               |            |        |                        |                      |
| > 结算门户管理    | 里员信息                                                                                                    |              |               |            |        |                        |                      |
| > 结算资金账号    | 管理                                                                                                    |              |               |            |        |                        |                      |
| ⓒ 交易系统      | =                                                                                                    |              |               |            |        | 🥐 XU2:                 | • × * ₽              |
| ₩ 系统管理 <    | <ul> <li></li> <li></li> <li>&lt;</li></ul> | 金账号管理        |               |            |        |                        |                      |
|             | 会员管理>> 结算门户管理<br>◆申请新增资金账号成功!                                                                                                    | E » 结算资金账号管理 |               |            |        |                        |                      |
| > 永亏信理      | 曲音                                                                                                    | \$iiii -     |               | 资金管理会员编号   | Ĭ      | 资金管理会员                 | ia 🔄                 |
| > 角色管理      |                                                                                                    | 查询           |               |            |        | ~                      |                      |
| > 联系人管理     | 申请编号                                                                                                    | 资金管理会员编号     | 资金管理会员名称      | 申请会员编号     | 申请会员名称 | 状态创建时间                 | 更新时间                 |
| > 收货地址管理    | 15630                                                                                                    | u047379      | 商试账号专用        | u047379    | 测试账号专用 | 生效 2022-03-17 15:34:10 | 2022-03-17 15:34:10  |
| > 结算门户管理    |                                                                                                    |              |               |            |        | 页: 共1条记录,              | 每页显示 15 💙 条、跳转到第 🔵 📑 |
| > 结算门户管理员信息 |                                                                                                    |              |               |            |        |                        |                      |
| > 结菌资金账号管理  |                                                                                                    |              |               |            |        |                        |                      |

2.2 申请关联: 跟药品、耗材、药品、疫苗、饮片、器械一起结算,共用一个结算 门户交易资金账户。申请类型选择"申请关联",填写已有资金账号的会员编号,会 员名称,资金管理账号。填写的三项信息需匹配。点击保存,成功保存后,状态为"待 同步",系统10分钟左右会自动刷新页面,见状态为"提交",可登录结算门户系统 进行审核操作。如图:

| 🕞 交易系统      |   | ≡                                                                                                    |  |
|-------------|---|----------------------------------------------------------------------------------------------------|--|
| ₩ 系统管理      | < | <ul> <li>✓ </li> <li>✓ </li> <li< th=""><th></th></li<></ul> |  |
| 💄 会员管理      | * | 会员管理 » 会员信息维护 » 资金账号维护                                                                                                    |  |
| > 账号管理      |   | 申请信息                                                                                                    |  |
| > 今品信自管理    |   | ● 申请类型 申请关联 ✔                                                                                                    |  |
| - AXHOBA    |   | <ul> <li>◆ 会员编号</li> </ul>                                                                                                    |  |
| >角色管理       |   | <ul> <li>◆ 会员名称</li> </ul>                                                                                                    |  |
| > 联系人管理     |   | ●结算-交易资金账号                                                                                                    |  |
| > 收货地址管理    |   | 保存 返回                                                                                                    |  |
| > 结算门户管理    |   |                                                                                                    |  |
| > 结算门户管理员信息 |   |                                                                                                    |  |
| > 结算资金账号管理  |   |                                                                                                    |  |

| 🕝 交易系统      | =            |               |          |         |          | }   | 🥐 xie: 📖            | ,- |
|-------------|--------------|---------------|----------|---------|----------|-----|---------------------|----|
| ₩ 系統管理 <    | • <b>«</b> 结 | 算资金账号管理       |          |         |          |     |                     |    |
| 💄 会员管理 🛛 👻  | 会员管理 » 结算门户  | 管理 » 结算资金账号管理 |          |         |          |     |                     |    |
| > 账号管理      | ✔申請成功!       |               |          |         |          |     |                     |    |
| > 会员信息管理    |              | 申请编号          |          | 资金管理会员名 |          |     |                     |    |
| > 角色管理      |              | 查询            | 申请       |         |          |     |                     |    |
| > 联系人管理     | 申请编号         | 资金管理会员编号      | 资金管理会员名称 | 申请会员鉴号  | 申请会员名称   | 状态  | 创建时间                | -  |
| > 收货地址管理    | 7178         | u007999       | 药品医疗机构测试 | u008000 | 耗材医疗机构测试 | 待同步 | 2019-12-20 15:16:51 |    |
| > 结算门户管理    |              |               |          |         |          |     |                     |    |
| > 结算门户管理员信息 |              |               |          |         |          |     |                     |    |
| > 结算资金乐号管理  |              |               |          | 0       |          |     |                     | r  |

### 3. 结算门户审核操作:

**3.1 审核列表:** 登录结算门户管理员账号, 依次点击账号管理-交易会员共用账户 维护列表。如图:

| 广东省药品<br>GuangDong Media | 品电子交易<br>ine E-Trading Pla | 平 台                        |         |          |            |          |          |                |          |                     |                     |           |             |
|--------------------------|----------------------------|----------------------------|---------|----------|------------|----------|----------|----------------|----------|---------------------|---------------------|-----------|-------------|
|                          | 四六帝语 六章                    |                            | AAUst   |          |            |          |          |                |          |                     | ▲ 欢迎: 药品医疗机构测试(NTI) | w1025246) | 🕈 首页   🕛 退出 |
| + 回贝<br>+ 系统管理           | 567° E 22 ~ X300           | 8)-IEE = X&REDUTING-IB-VIR |         |          |            |          |          |                |          |                     |                     |           |             |
| - 账户管理                   |                            | 状态                         |         | ×        |            | 曲道       | (B) [B]  |                |          | 更新时间                | _                   |           |             |
| 账户查询                     | <b>煮</b> 肉                 |                            |         |          |            |          |          |                |          |                     |                     |           |             |
| 陈户耕定列表                   |                            |                            |         |          |            |          |          |                |          |                     |                     | 1         |             |
| 代付账号维护列表                 | 序号                         | 申請单编号                      | 会员编号    | 会员名称     | 交易资金账号     | 申请关联会员编号 | 申请关联会员名称 | 申请会员登录账号       | 审核会员登录账号 | 中请时间                | 更新时间                | ¥2        | 操作          |
| 交易会员共用账户维护列表             | 1                          | 7178                       | u007999 | 药品医疗机构测试 | NTM1025246 | u008000  | 耗材医疗机构测试 | 2019haocaitest |          | 2019-12-20 15:16:51 | 2019-12-20 15:17:57 | 申请中       | THE BREED   |
| 财务人员信息查询<br>+ 结销管理       |                            |                            |         |          |            |          |          |                |          |                     | 共1条证                | 康. 1页.    | 每页显示 15 🗸   |
| + 结算查询                   |                            |                            |         |          |            |          |          |                |          |                     |                     |           |             |
| + 电子回单                   |                            |                            |         |          |            |          |          |                |          |                     |                     |           |             |

**3.2 审核操作:**点击"审核",进入审核界面,选择"拒绝"或"通过",填写 "支 付密码"、"验证码",然后点击"确定"。回到交易系统,等待同步结果(一般5分钟)。

| 前页            | 账户管理 » 交易                | 账户管理 » 交易会员共用账户维护列表 » 交易会员共用账户维护审核                           |             |          |                     |  |  |  |  |  |
|---------------|--------------------------|--------------------------------------------------------------|-------------|----------|---------------------|--|--|--|--|--|
| 系统管理          | 交易会员申请                   | ◆ 第◆ A D B # ¥ I # → # = 0 = 0 = 0 = 0 = 0 = 0 = 0 = 0 = 0 = |             |          |                     |  |  |  |  |  |
| 账户管理          | 申请单编号                    | 78                                                           |             |          |                     |  |  |  |  |  |
| 账户查询          | 交易资金账号                   | M1025246                                                     |             | 状态       | 申请中                 |  |  |  |  |  |
| 账户相定列表        | 会员编号                     | 37999                                                        |             | 会员名称     | 药品医疗机构测试            |  |  |  |  |  |
| (PHREB(RHAD)# | 申请关联会员编号                 | 00080                                                        |             | 申请关联会员名称 | 耗材医疗机构测试            |  |  |  |  |  |
| 四日期写理研究表      | 申请会员登录账号                 | 19haocaitest                                                 |             | 审核会员登录账号 |                     |  |  |  |  |  |
| 交易会员共用账户维护列表  | 申请时间                     | 19-12-20 15:16:51                                            |             | 更新时间     | 2019-12-20 15:17:57 |  |  |  |  |  |
| 财务人员信息查询      | <ul> <li>审核状态</li> </ul> | E@ ●通过                                                       |             |          |                     |  |  |  |  |  |
| 出版管理          | *支付密码                    |                                                              | 支付案码合法      |          |                     |  |  |  |  |  |
| - Margaret    | *82/E69                  | 25                                                           | (2) 请输入验证码。 | m725     | 不清换一张               |  |  |  |  |  |
| 74 <u>0</u> 9 |                          | 機定 返回                                                        |             | ( )      |                     |  |  |  |  |  |
| 8子回单          | 0                        |                                                              |             |          |                     |  |  |  |  |  |

#### 4. 其他:

4.1 新注册的会员,要在结算系统进行对订单、发票相关的业务操作,必须得申请新增或申请 共用资金账号。

4.2 交易系统原有会员,系统初始化了相关数据,无须进行相关操作。如有需要,亦可进行相关操作。

4.3 不建议频繁申请。需待上一申请生效(且间隔2小时)或失效方可再次发起申请。

4.4已存在生效旧申请,再发起新申请时。相关(订单,发票)同步业务,按旧申请处理,直到 新申请审核成功并生效,方按新申请处理。

4.5 可在"结算资金账号管理"界面点击申请编号,查看申请变化情况。